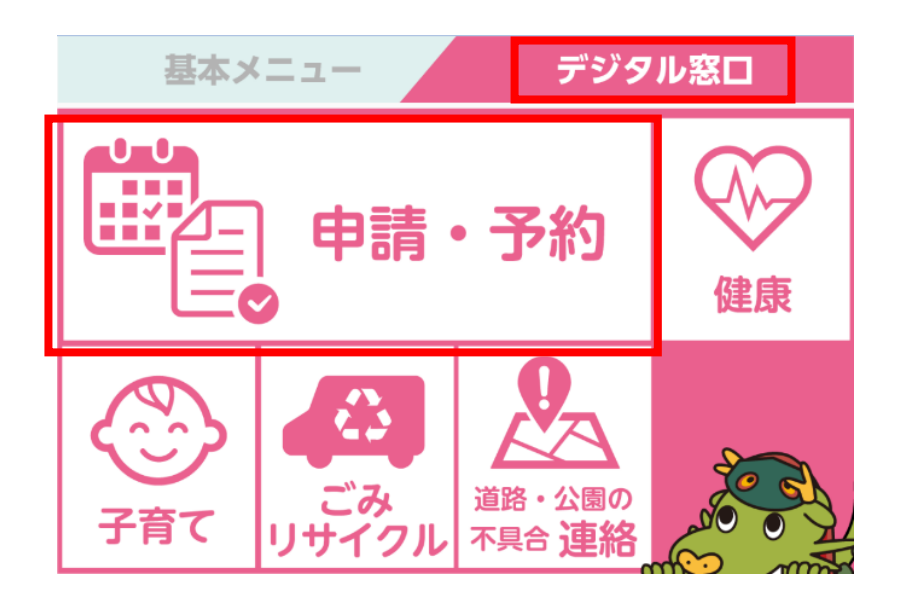

市外

10:21

1 龍ケ崎市公式LINE
 のデジタル窓口から申
 請・予約をタッチ

2 左にスクロール

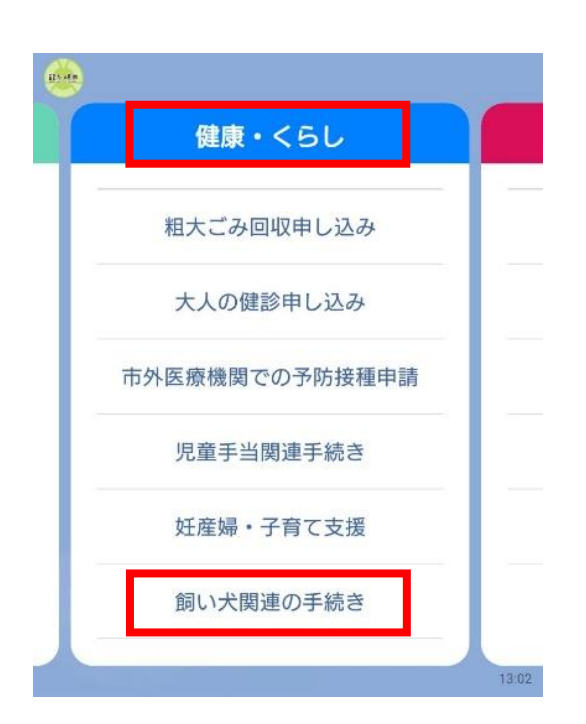

施設予約

さんさん館予約

駅前こどもステーション予約

スポーツ施設予約

コミュニティセンター予約

左にスクロール

107-68

3 健康・くらしから 「飼い犬関連の手続き」 をタップ

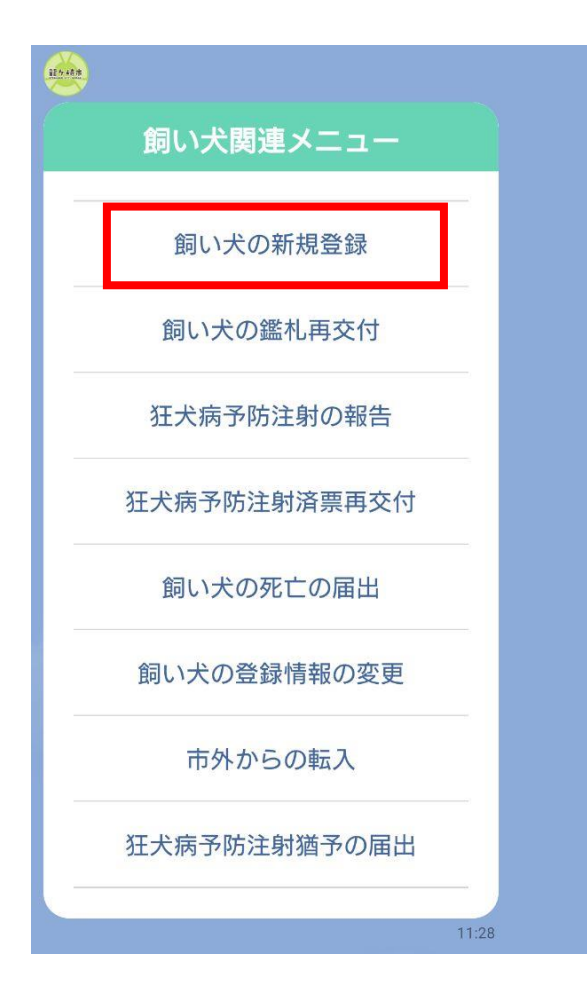

# 4 メニューから「飼い犬の

### 新規登録」をタップ

#### 

5 申請の対象や注意事項について、 及び手数料と決済方法について確認後、 それぞれ「はい」をタップ

#### 【申請の前に】

<u>117-88</u>

龍ケ崎市または他市町村交付の鑑札 や狂犬病予防注射済票を持っていな い方の手続きです。

既に他市町村交付の鑑札や済票を交 付済の飼い犬の場合は、「市外から の転入」から手続きをしてくださ い。

併せて、狂犬病予防注射の報告を行 う場合は、お手元に「狂犬病予防注 射済証」をご用意の上、お進みくだ さい。

飼い主本人または同居のご家族の方 が手続きをしてください。

1 頭ずつの手続きになりますので、 複数の飼い犬の手続きをする場合 は、1 頭目の手続き終了後に、再度 はじめから2 頭目の手続きをお願い します。

回答入力後に「戻る」をタップして 修正をした場合、最後の仮申請内容 の確認画面には、修正前の情報も表 示される場合もありますので、ご了 承ください。

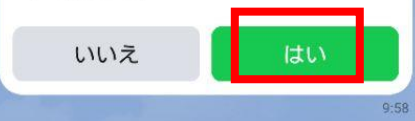

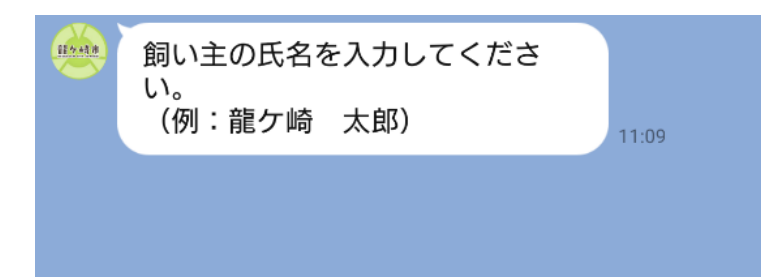

6 飼い主の氏名を入力

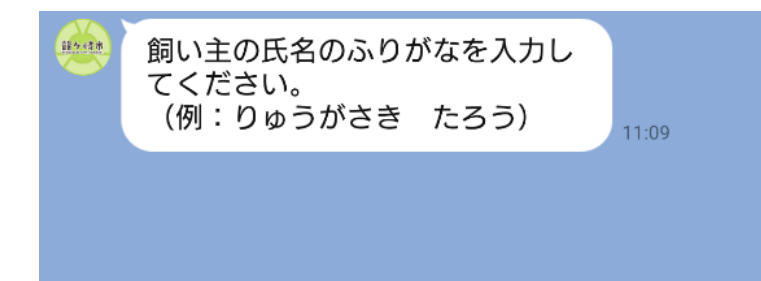

7 飼い主の氏名のふりが なを入力

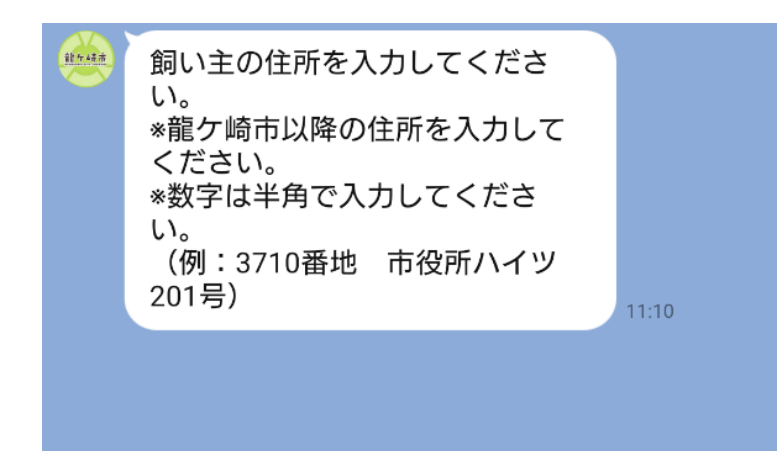

8 飼い主の住所を入力※龍ケ崎市以降の住所※数字は半角

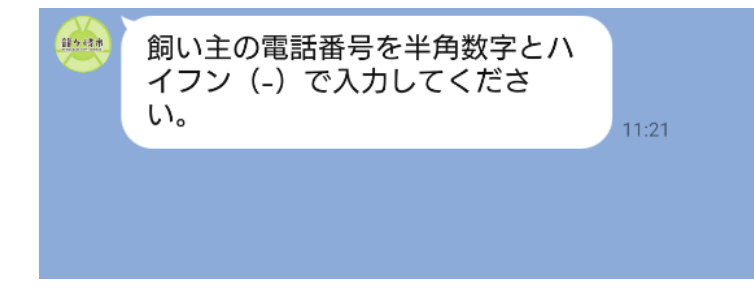

9 飼い主の電話番号を半 角数字とハイフンで入力

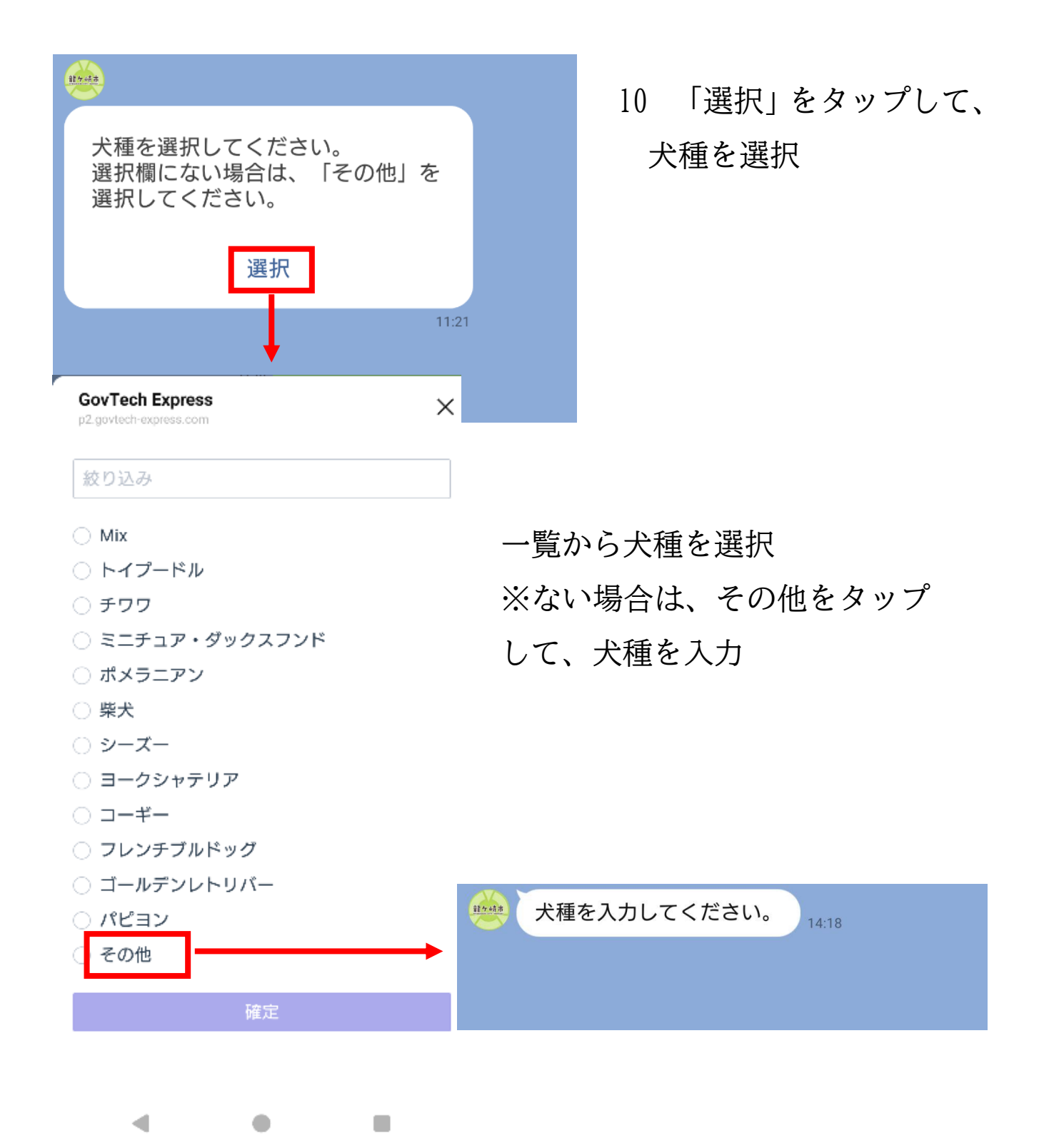

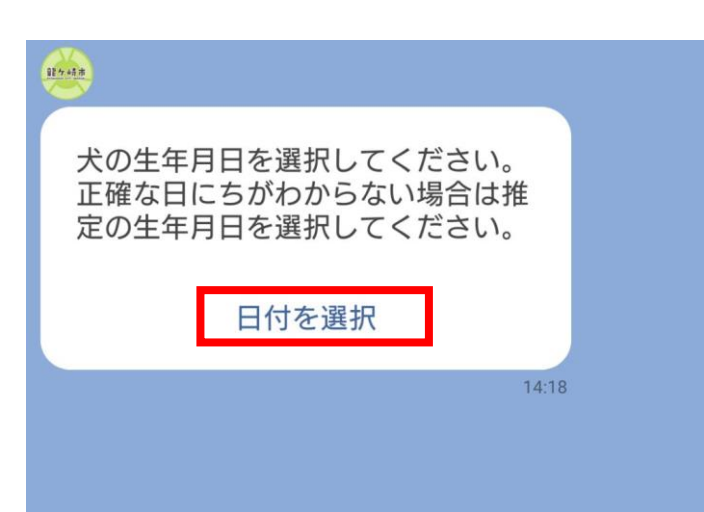

11 「日付を選択」をタップし、犬の生年月日を選択

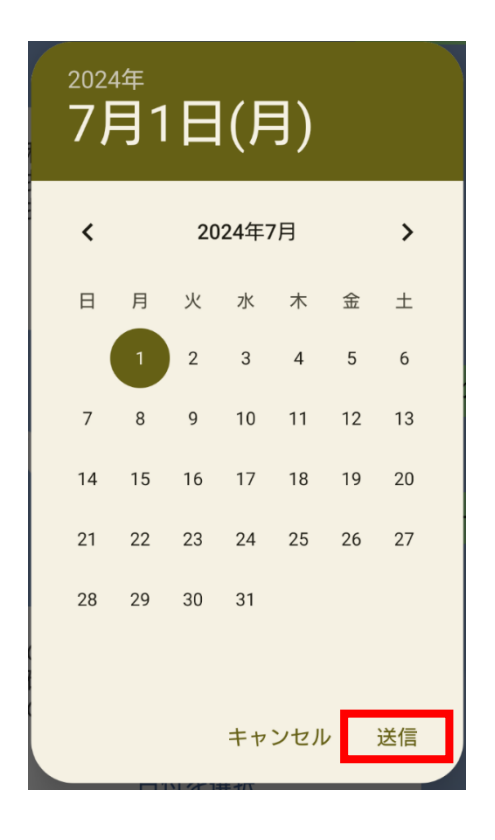

カレンダーが表示されるので、 生年月日を選択し、送信ボタン をタップ

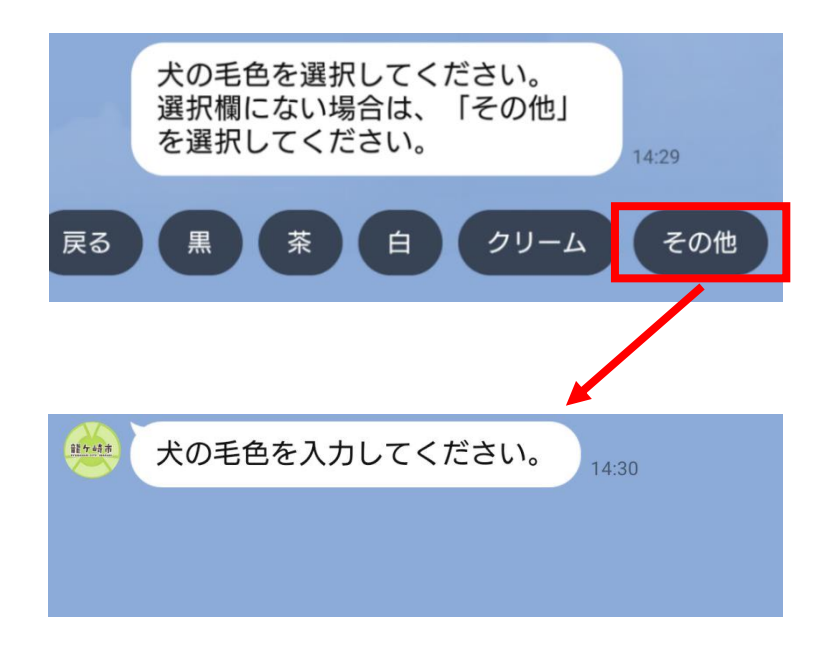

12 一覧から犬の毛色を選択※ない場合は、その他をタップして、毛色を入力

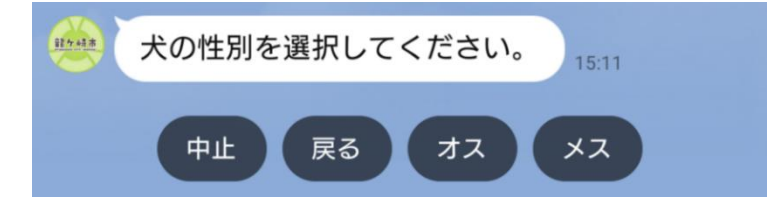

13 犬の性別を選択

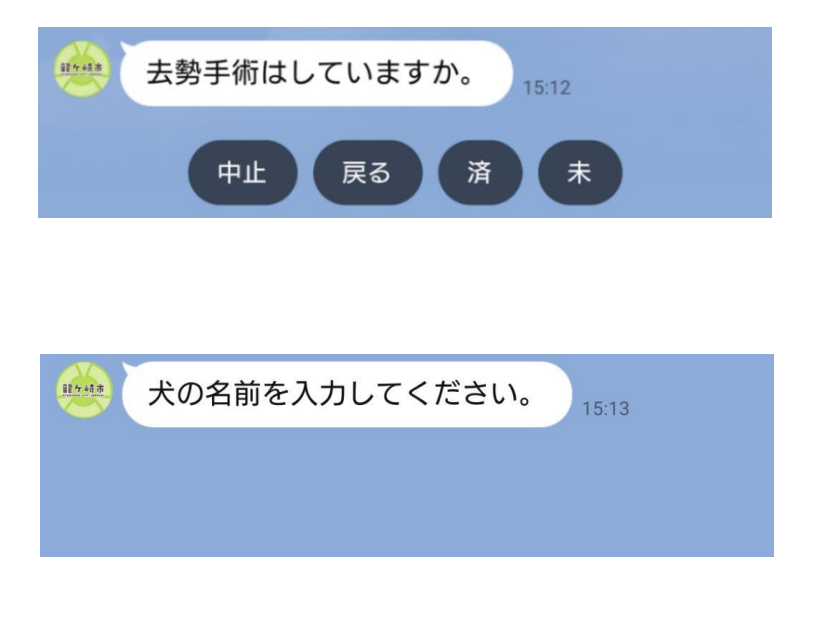

- 犬の体格を選択してください。
   15:24

   戻る
   特定犬
   大型犬
   中型犬
   小型犬
- 飼い犬がマイクロチップを装着し、国の「犬と猫のマイクロチップ情報登録」サイトにてマイクロチップ情報登録」サイトにてマイクロチップの登録がお済みの場合は、マイクロチップ識別番号(15桁)を入力してください。
   装着していない場合は、下に表示される「なし」を選択してください。
   15:24

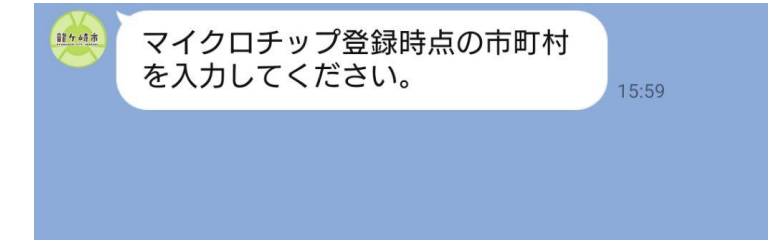

- 14 去勢手術 (メスの場合は不 妊手術)の実施の有無につい て選択
- 15 犬の名前を入力

16 犬の体格を選択

17 国の「犬と猫のマイクロ チップ情報登録」サイトに て登録が済んでいる場合 は、マイクロチップ番号を 入力

※マイクロチップを装着 していない場合は、「なし」 を選択

<u>※マイクロチップ番号を入</u> <u>力された方</u>は、マイクロチッ プ登録時点の市町村を入力

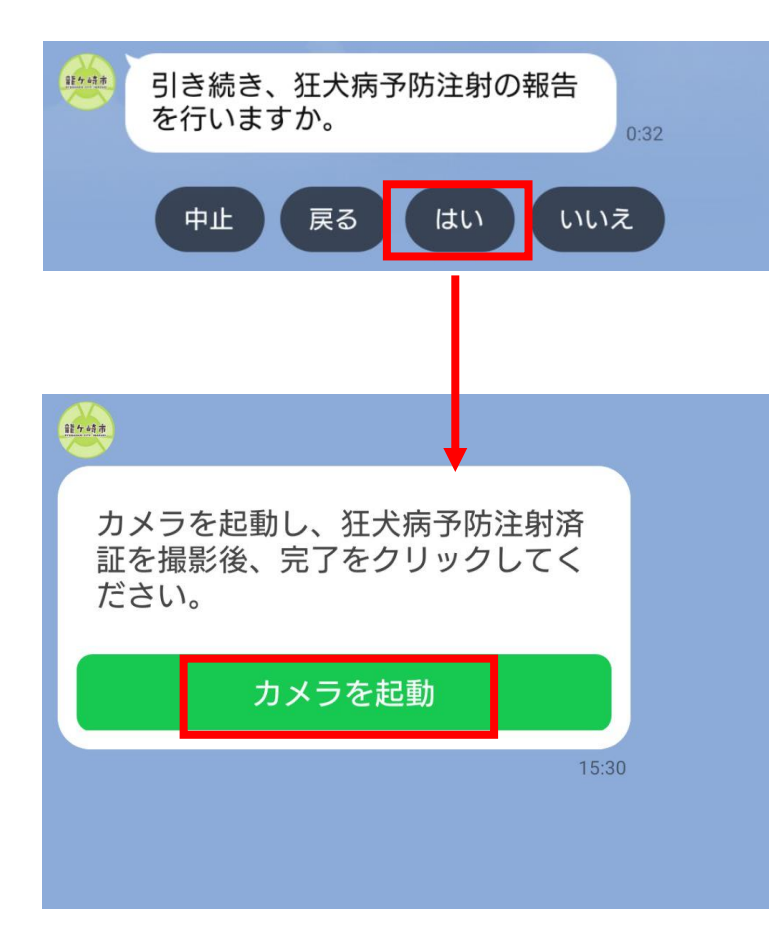

18 続けて、狂犬病予防注射
 の報告を行う場合は、「は
 い」をタップ。

※行わない場合は、「いいえ」をタップ(21へ)

- 19 「カメラを起動」をタッ プし、獣医師発行の狂犬病 予防注射済証を撮影後、右 下の「完了」ボタンをタッ プ
- 10 「日付を選択」をタップ
   し、狂犬病予防注射日を選
   択

カレンダーが表示されるので、 注射日を選択し、送信ボタンを タップ

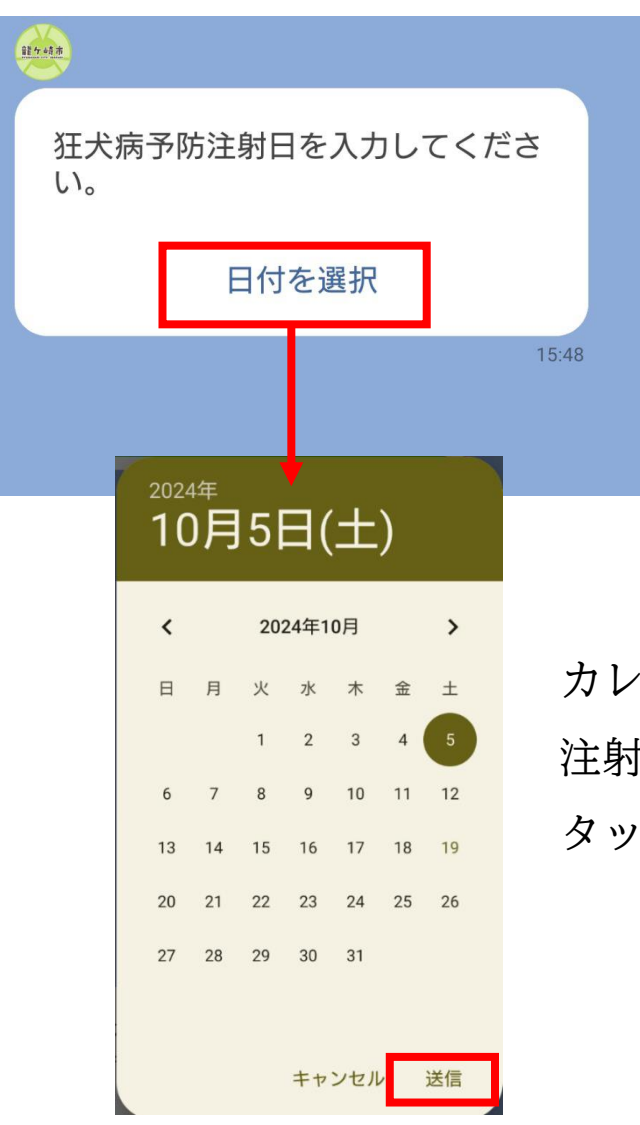

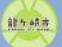

## 仮申請内容

| 所有者氏名        | 龍ケ崎太郎           |
|--------------|-----------------|
| 所有者氏名(ふりがな)  | りゅうがさき た<br>ろう  |
| 所有者住所        | 3710番地          |
| 所有者連絡先       | 0297641111      |
| 犬種           | その他             |
| 犬種(その他)      | マルチーズ           |
| 犬の生年月日       | 2024年7月1日       |
| 犬の毛色         | その他             |
| 犬の毛色(その他)    | ベージュ            |
| 犬の性別         | オス              |
| 犬の去勢手術       | 済               |
| 犬の名前         | こたろう            |
| 犬の体格         | 小型犬             |
| 狂犬病予防注射日     | 2024年10月5日      |
| マイクロチップ      | 123456789123456 |
| マイクロチップ登録市町村 | 前 龍ケ崎市          |
| 内容にお間違いがなけれは | 、仮申請ボタンを        |

内容にお間違いかなければ、仮申請ホタンで タップしてお進みください。

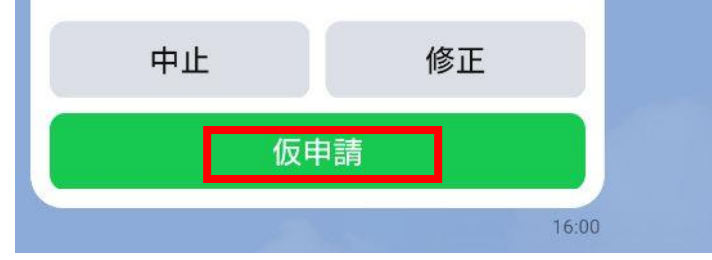

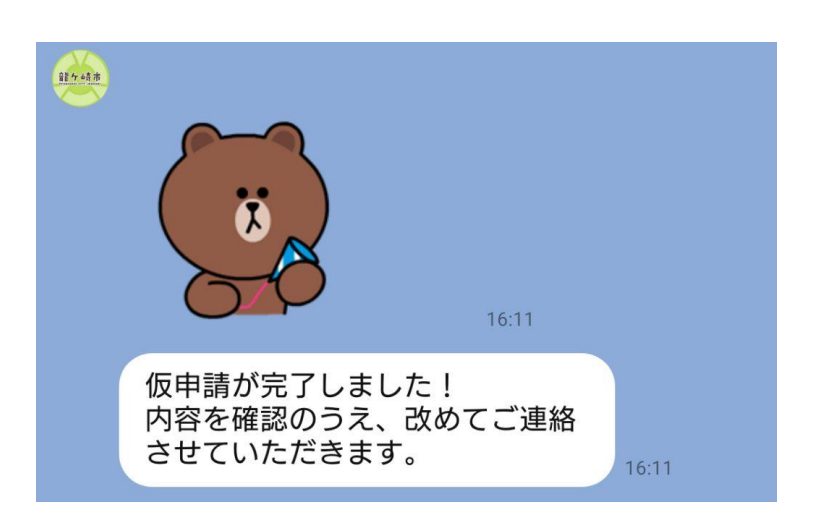

21 最後に、入力・選択した内 容を確認していただき、間違 いがなければ、仮申請ボタン をタップ

仮申請完了

市で仮申請の内容を確認後、本受付のお知らせをします。

仮申請後、原則3日以内(閉庁日を除く)に、本受付のお知らせを LINE にてお送りします。

ここからは、本受付のお知らせの流れです。

| 10-01-0                                     |  |
|---------------------------------------------|--|
| 飼い犬の新規登録交付手数料及び郵<br>送料のお支払い方法を選択してくだ<br>さい。 |  |
| 2510円の決済を開始                                 |  |
| 16:22                                       |  |
|                                             |  |
| お支払い方法を選択してください。 17:37                      |  |
| クレジットカード PayPay                             |  |

22 決済を開始をタップ
 ※狂犬病予防注射の報告を
 行わない場合は、2,110 円
 の決済になります。

23 お支払い方法を選択

決済完了の確認後、原則3日以内(閉庁日を除く)に鑑札(狂犬 病予防注射の報告を行った方は併せて済票)の発送手続きを行いま す。